## Schnelleinstieg | für den Mandanten

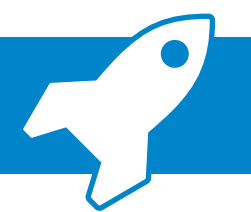

## ADDISON SMART Connect Integration: Manueller Import von Daten

Die neue ADDISON OneClick-App "ADDISON SMART Connect Integration" ermöglicht es Ihnen, Buchungen und Belege, welche Sie aus Ihrer Branchenlösung als Export erzeugt haben, auf einfache Art und Weise an Ihre Steuerberaterin bzw. Ihren Steuerberater zu übertragen.

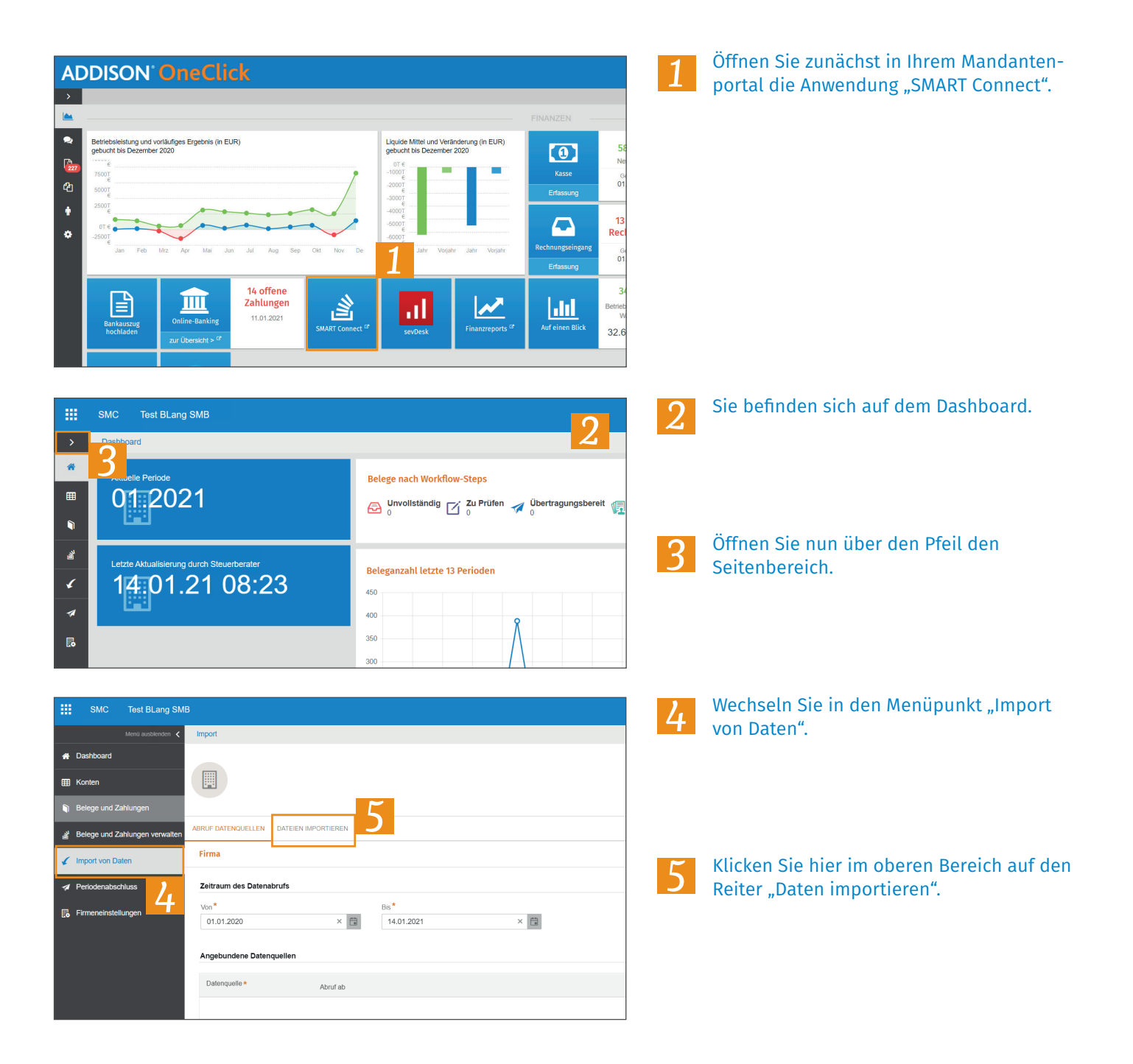

## ADDISON SMART Connect Integration: Manueller Import von Daten

| BIC     Text     Allow SINC Machine Control       2     Intri       3     Intri       4     Intri       5     Intri       6     Intri       7     Intri       7     Intri       8     Intri       9     Intri       9     Intri       9     Intri       9     Intri                                                                                                    |                                               |                            |                |                            |                                          | 6     | Um nun Daten einer angebundenen Lösung<br>zu importieren, wählen Sie zunächst die<br>Datenquelle aus, um die es sich handelt.                                |  |
|----------------------------------------------------------------------------------------------------|-----------------------------------------------|----------------------------|----------------|----------------------------|------------------------------------------|-------|----------------------------------------------------------------------------------------------------|--|
| C INC.                                                                                                    | kendigen Daker untrigen kännet als Daer ingen |                            |                | 7                          | 2 Ab Deleus colours                      | 7     | Klicken Sie anschließend auf "Datei<br>hinzufügen".                                                                                                    |  |
| C Offnen       ×         C → → ↓ ↓ > Dieser PC > Desktop >       √ ₺ ` Desktop' durchsuchen P         Organisieren • Neuer Ordner       ↓ ↓ ♥ ♥         P Desktop       ↓ ↓ ♥         Desktop       ↓ ↓ ♥         Desktop       ↓ ↓ ♥         Desktop       ↓ ↓ ♥         Desktop       ↓ ↓ ♥         Desktop       ↓ ↓ ♥         Desktop       ↓ ↓ ♥         Desktop       ↓ ↓ ♥         Desktop       ↓ ↓ ♥         Desktop       ↓ ↓ ♥         Desktop       ↓ ↓ ♥         Dotumente       ↓ ↓ ↓ ♥         Bilder       ↓ ↓ ♥         Datev Export       \$Ba2020         Buchheltungsbut       ↓ ↓ ↓ ♥ |                                               |                            |                |                            | ×<br>chen P<br>• T                       | 8     | Wählen Sie nun die Exportdatei aus Ihrer<br>Branchenlösung aus. Diese ist typischerwei-<br>se eine Zipdatei, die mehrere Dateien und<br>Belegbilder enthält. |  |
| Solove Dieser PC  Netzwerk  Dateiname Export B                                                                                                    | luchhaltungsbutter                            | 8                          |                | 9 Alle Dateien<br>Offnen   | <ul> <li>✓</li> <li>Abbrechen</li> </ul> | 9     | Bestätigen Sie Ihre Auswahl mit "Öffnen".                                                                                                    |  |
|                                                                                                    |                                               | <b>\$</b> Date             | hinzufügen     | ► Importeren 🗈 Alle Da     | teien entfernen                          | 10    | Nachdem die Dateien geprüft worden sind,<br>klicken Sie auf "Importieren".                                                                                   |  |
| SMC         Test BLang SMB           Men0 austernden         Kend                                                                                                    | ige und Zahlungen                             |                            |                |                            |                                          | 11    | Sie können die importierten Bewegungen<br>nun unter "Belege und Zahlungen" einsehen.                                                                         |  |
| USSYNOOID     BELEGE GESAMT EELEGE RAADE BELEGE LIFFERANT ZAHLINIGEN      Hinswoic•      Hinswoic•                                                                                                    |                                               |                            |                |                            |                                          | weis: |                                                                                                    |  |
| Belege und Zahlungen                                                                                                    | Belegstapel Datenqu                           | elle Belegart Belegdatum W | orkflow-Status | Status<br>Alle 💌           |                                          | Die   | importierten Bewegungen werden nicht                                                                                                    |  |
| 谢 Belege und Zahlungen verwalten                                                                                                    | Status                                        | Beleanummer                | Konto          | Kontoname                  | Belea                                    | sofo  | ort an die Steuerkanzlei übermittelt.                                                                                                    |  |
| Import von Daten                                                                                                    |                                               | Q Belegnummer Q            | Conto          | Q Kontoname                |                                          | son   | dern automatisch, in einem periodischen<br>f ie nachdem wie Sie es mit Ihrem                                                                                 |  |
| A Periodenabschluss                                                                                                    | Kein Status                                   | 70136                      | 60325          | Pimeur GmbH                | 05.04.2020                               | Lau   |                                                                                                    |  |
| Firmeneinstellungen                                                                                                    | Kein Status                                   | 36907                      | 81800          | Zerspannungstechnik Zanker | 20.04.2020                               | Ster  | Jerberater vereinbart haben                                                                                                    |  |
|                                                                                                    | Kein Status                                   | 70049                      | 60379          | Stahlwaren Sägmüller       | 19.04.2020                               | 5.00  |                                                                                                    |  |
|                                                                                                    | Kein Status                                   | 70020                      | 60350          | AKB Werkstatt              | 20.04.2020                               |       |                                                                                                    |  |
|                                                                                                    | Kein Status                                   | 4137                       | 80000          | Huber & Sohn               | 26.04.2020                               |       |                                                                                                    |  |
|                                                                                                    | Kein Status                                   | 70051                      | 60381          | Eisenwaren Müllerschön     | 19.04.2020                               |       |                                                                                                    |  |
|                                                                                                    | Kein Status                                   | 200603037                  | 1800           | Neues Konto                | 15.04.2020                               |       |                                                                                                    |  |
|                                                                                                    | Kein Status                                   | 70027                      | 60372          | Curt Engel                 | 18.04.2020                               |       |                                                                                                    |  |
|                                                                                                    |                                               |                            |                | -                          |                                          |       |                                                                                                    |  |

5